## Créer sa signature électronique Zimbra

1) Rendez-vous sur votre boîte mail Zimbra : https://webmail.unicaen.fr

2) Cliquez sur l'onglet "Préférences".

3) Une fois dans l'onglet "Préférences", consultez le menu déroulant à gauche afin de cliquer sur **"Signatures"**.

4) Il suffit maintenant de compléter l'encadré qui s'affiche. Vous devez y mentionner :

- Votre NOM
- Votre prénom
- Votre numéro étudiant
- Votre mention (Sociologie ou Lettres par exemple)
- Le niveau de votre mention (Licence ou Master)
- L'année de votre mention (Licence 1, 2 ou 3, Master 1 ou 2)

5) Pensez également à renseigner "Unicaen" dans la fenêtre "Nom :" qui s'affiche au-dessus de l'encadré.

Une fois les informations remplies, n'oubliez pas d'**enregistrer** les modifications et de fermer.

## Votre signature sera automatiquement inscrite lors de la saisie de vos mails !

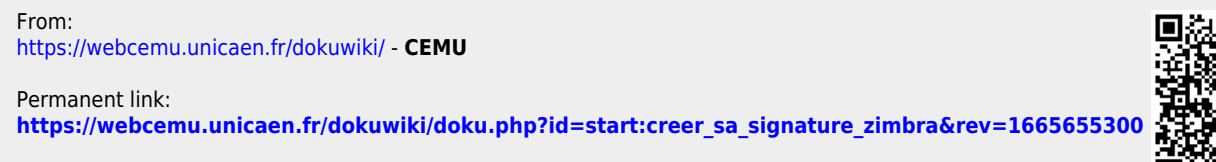

Last update: 13/10/2022 12:01

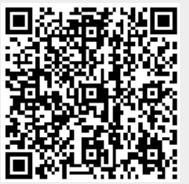